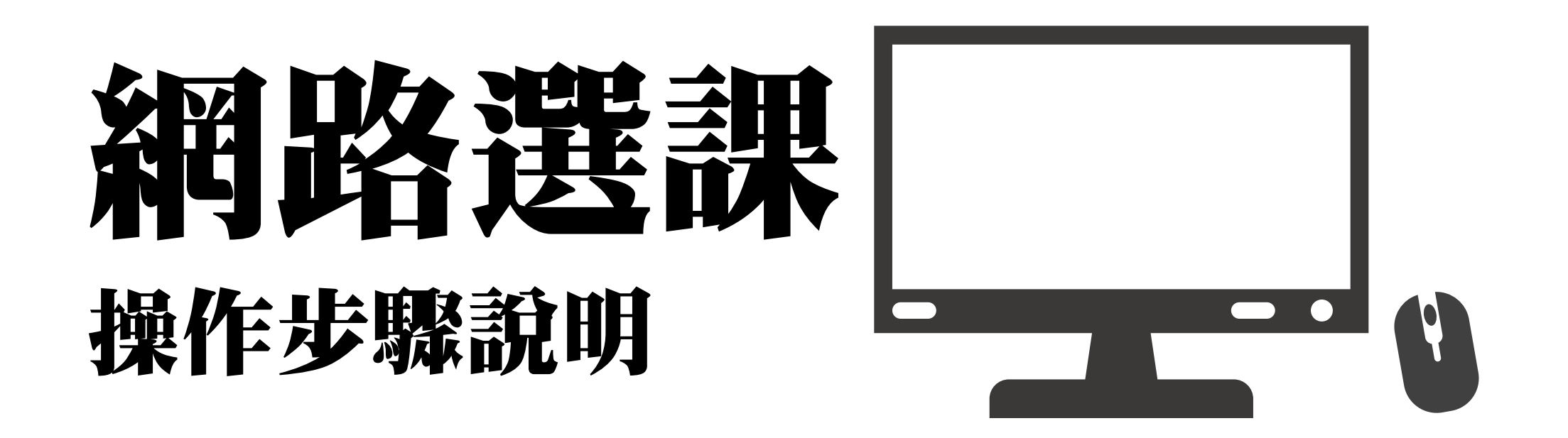

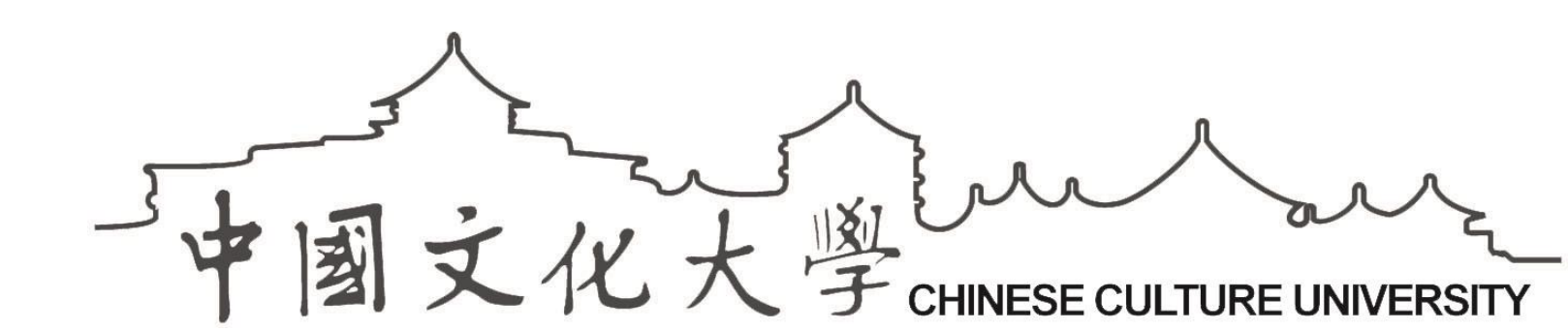

## 大學部新生選課注意事項(112學年度第1學期)

- ●大學部新生-第1階段選課時間:9/7、9:00~9/9、7:00
  - ▶限加/退選「通識課程」(每學期最多2科)
  - ≻限加/退選「體育」一年級課程。
  - >新生網路報到選填「法、德、日、韓、俄」外文同學,可加選「大一外 文」及「大一語實課程」。

≻請自行加選「通識」、「體育」課程。

● 第2階段選課時間: 9/12、9:00~9/20、7:00

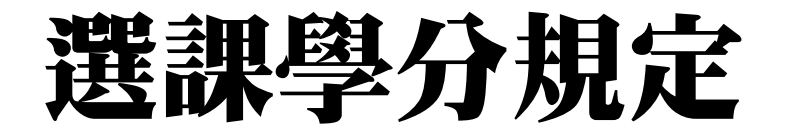

|     |       | 大學部              | 研究所<br>(修業4學期[含]以下) |      |     |  |
|-----|-------|------------------|---------------------|------|-----|--|
| 身分別 | 1~3年級 | 4年級<br>(含建築系5年級) | 延畢生                 | 碩士班  | 博士班 |  |
| 下限  | 10學分  | 9學分              | 云小溲1约日              | 2學分  | 2學分 |  |
| 上限  | 25學分  | 30學分             | <b>至少</b> 思1件日      | 12學分 | 9學分 |  |

1. 大學部學生前學期學業平均在80分以上、應屆畢業生,或經核准修習教育學程者,修習學分 數之上限可達30學分。

說明

 2. 修習輔系、雙主修者,則最高不得多於28學分,惟得於前述最高學分數上限外,申請加修一 科目。

#### ™ 學生專區→全部功能→課業服務→我的候選清單

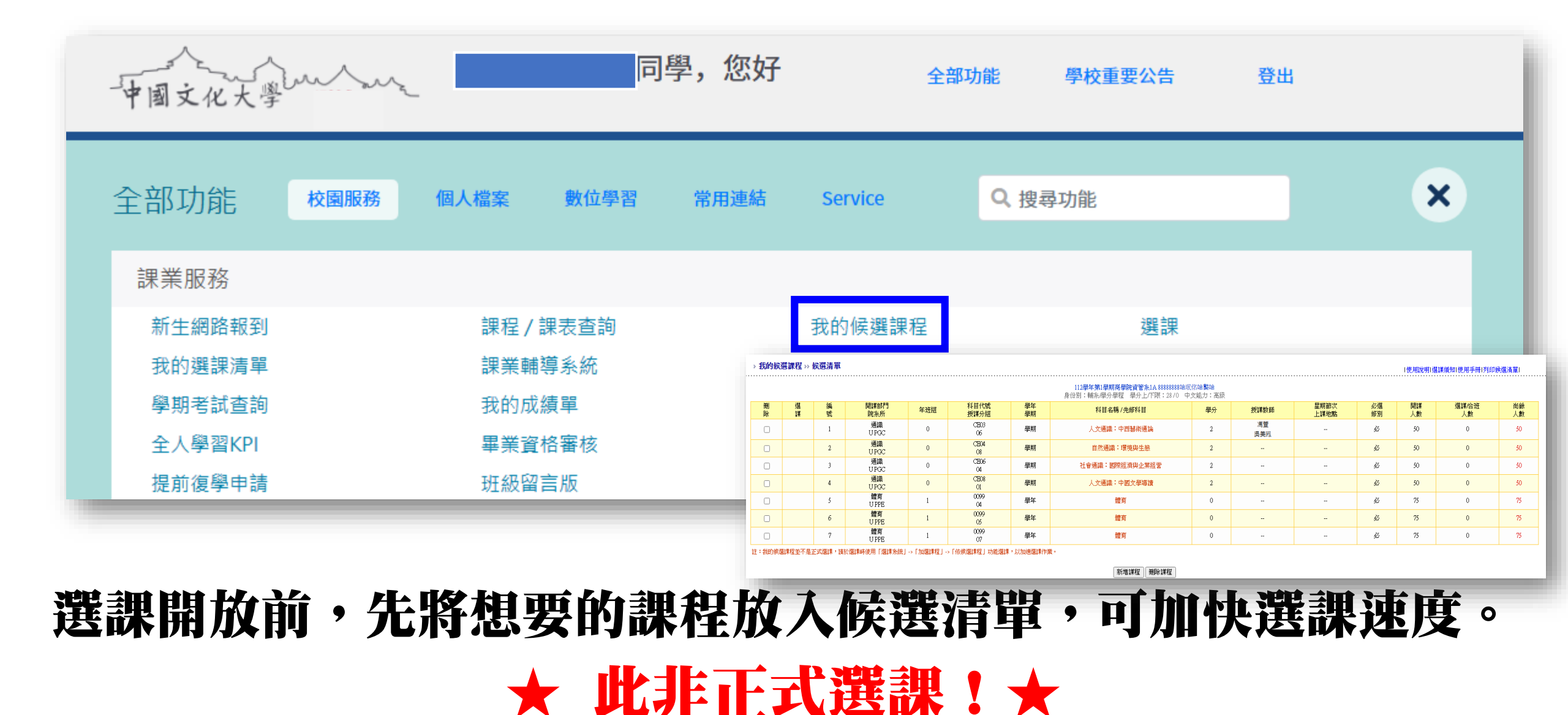

### 我的候選清單: 選課開放前,先將想要的課程放入候選清單,可加快選課速度。 學生專區→全部功能→課業服務→我的候選清單

› 我的候選課程 ›› 新增候選 ››› 課程清單

式選課時擇一選入課表。

Tips

新増

**~** 

**√** 

|使用說明|回課程查詢|

尚餘 人數 75

75

75

75

75

-74

75 75 75

75

|     |        |             |     |              |          | 112 <b>學年第1學期商學院</b><br>身份別:輔系/學分學程 學分上/下 <br>以下為符合條件的課程共20筆,分2頁: | 限:28/0 中文前<br>顯示,請選 <mark>擇</mark> 您要 | 能力:高級<br>更 <mark>加選的課程</mark> |              |            |          |             |
|-----|--------|-------------|-----|--------------|----------|-------------------------------------------------------------------|---------------------------------------|-------------------------------|--------------|------------|----------|-------------|
|     | 編<br>號 | 開課部門<br>院系所 | 年班組 | 科目代號<br>授課分組 | 學年<br>學期 | 科目名稱 / 先修科目                                                       | 學分                                    | 授課教師                          | 星期節次<br>上課地點 | 必選<br>修別   | 開課<br>人數 | 選課/合班<br>人數 |
|     | 1      | 體育<br>U PPE | 1   | 0099<br>01   | 學年       | 體育                                                                | 0                                     |                               |              | <u>ب</u> ک | 75       | 0           |
|     | 2      | 體育<br>U PPE | 1   | 0099<br>02   | 學年       | 體育                                                                | 0                                     |                               |              | 必          | 75       | 0           |
|     | 3      | 體育<br>U PPE | 1   | 0099<br>03   | 學年       | 體育                                                                | 0                                     |                               |              | <u>ب</u> ک | 75       | 0           |
|     | 4      | 體育<br>U PPE | 1   | 0099<br>04   | 學年       | 體育                                                                | 0                                     |                               |              | 必          | 75       | 0           |
|     | 5      | 體育<br>U PPE | 1   | 0099<br>05   | 學年       | 體育                                                                | 0                                     |                               |              | <u>ب</u> ک | 75       | 0           |
|     | 6      | 體育<br>U PPE | 1   | 0099<br>06   | 學年       | 體育                                                                | 0                                     |                               |              | <u>ب</u> ک | 75       | 1           |
|     | 7      | 體育<br>U PPE | 1   | 0099<br>07   | 學年       | 體育                                                                | 0                                     |                               |              | <u>ب</u> ک | 75       | 0           |
|     | 8      | 體育<br>U PPE | 1   | 0099<br>08   | 學年       | 體育                                                                | 0                                     |                               |              | ě          | 75       | 0           |
| J   | 9      | 體育<br>U PPE | 1   | 0099<br>09   | 學年       | 體育                                                                | 0                                     |                               |              | ě          | 75       | 0           |
| . 1 | · 二、地电 | 夕利相目        | 4日. | 结丁           | 壆年       | 體音                                                                | 0                                     |                               |              | 必          | 75       | 0           |

# 我的候選清單→新增課程→查詢所需之課程→加入候選清單 ★ 此非正式選課!★

|新増課程 || 重新査詢

## Q:如何登入選課系統? A:中國文化大學首頁→學生→網路專用入口

| 中國文化大學CHINESE CULTURE UNIVERSITY | 🚟 English                                   |                                           |                                                  |                                                 |  |
|----------------------------------|---------------------------------------------|-------------------------------------------|--------------------------------------------------|-------------------------------------------------|--|
| 嗨! 學生您好                          | 常用連結                                        |                                           | <b>直</b><br>選課専用入口<br>文大行事層                      | <b> 校園</b> 公告                                   |  |
| 請輸入帳號<br>請輸入密碼                   | 學生專車時間表<br>兵役資訊<br>學生平安保險<br>學生意見反映<br>授權軟體 | 校園助學104<br>諮商輔導<br>學生請假<br>資訊服務啟用<br>宿舍網路 | 文大校外賃居網<br>社團總覽<br>學生宿舍自治委員會<br>Web Mail<br>電腦設施 | 失物招領<br>醫療服務<br>學生申訴管道<br>校園無線網路<br>Windows授權認證 |  |
| 忘記密碼? 我不是學生<br>登入                | 更多資訊服務                                      |                                           |                                                  |                                                 |  |
|                                  | GG                                          |                                           |                                                  |                                                 |  |

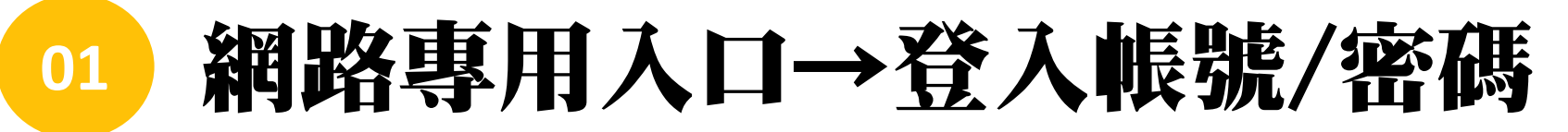

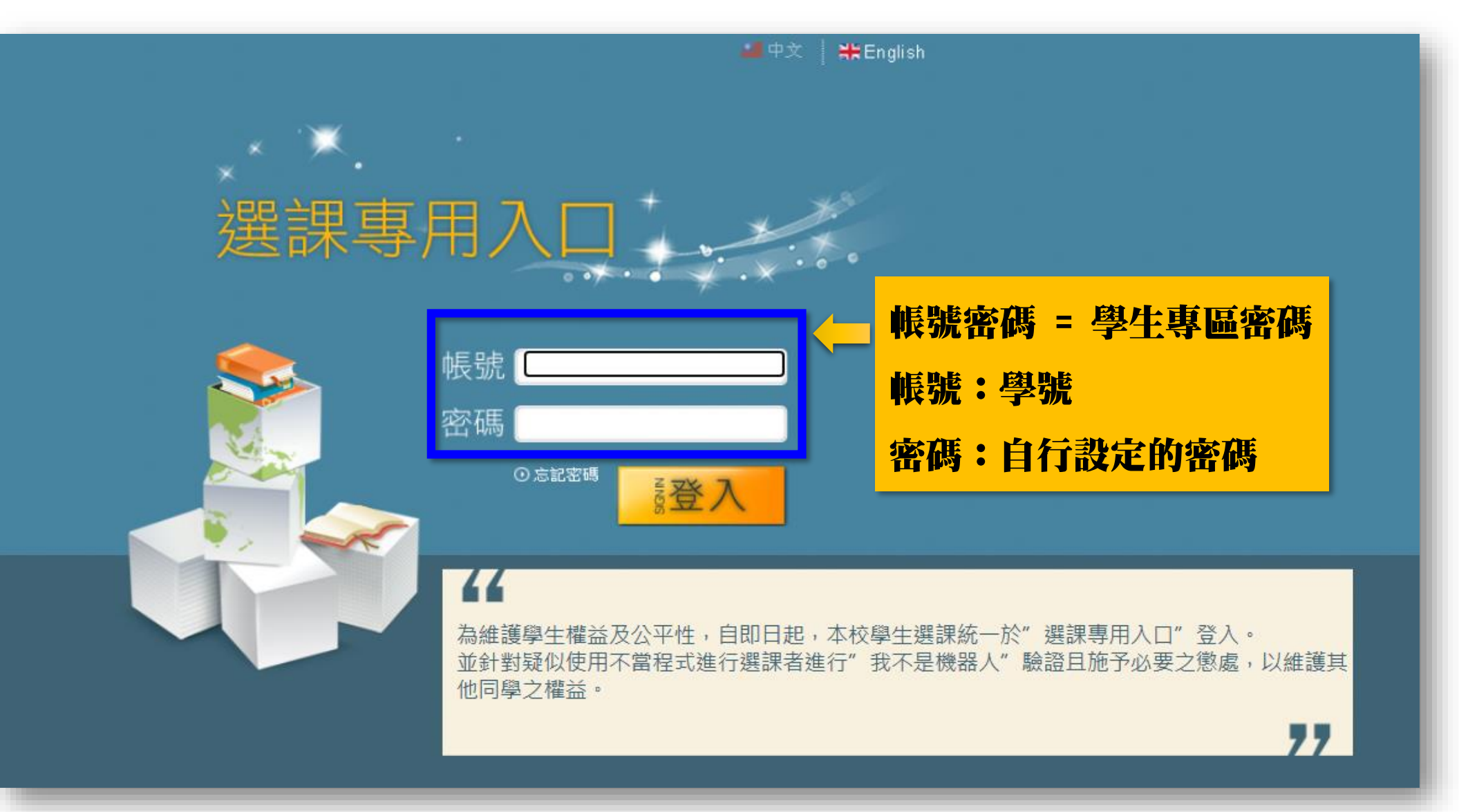

## □ 選課專用入口→登入後畫面:選課清單

## 選課清單=正式選到的課程列表

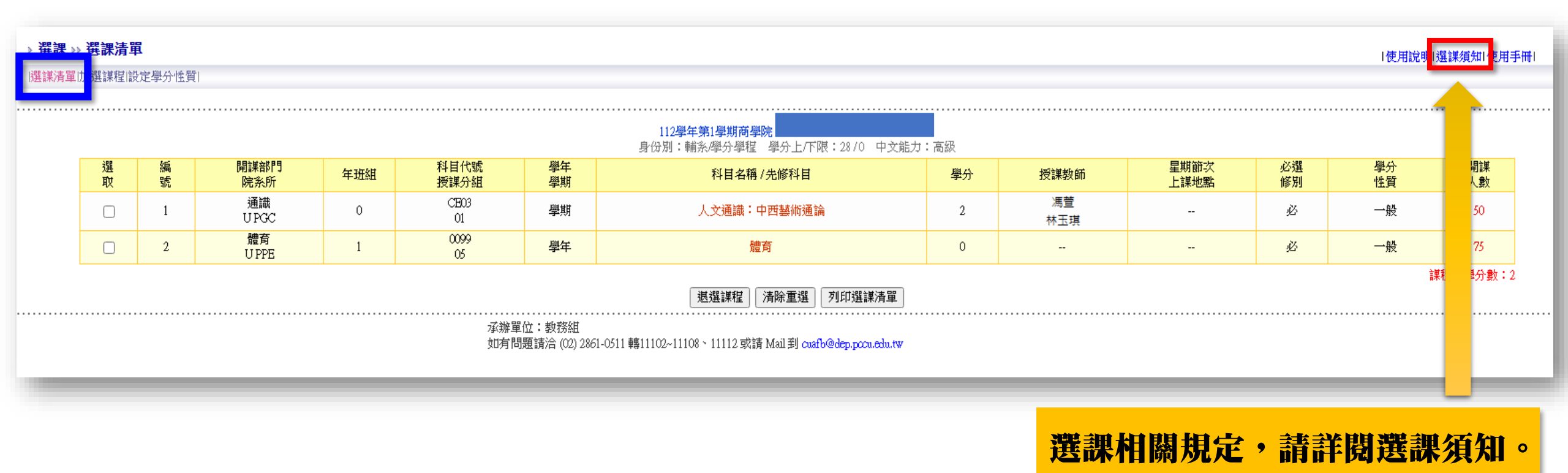

## 02 Q:如何「加選」課程?

#### A:點選:加選課程→以下3種方式

- (1)依候選清單
- (2)依課程碼
- (3)依課程查詢

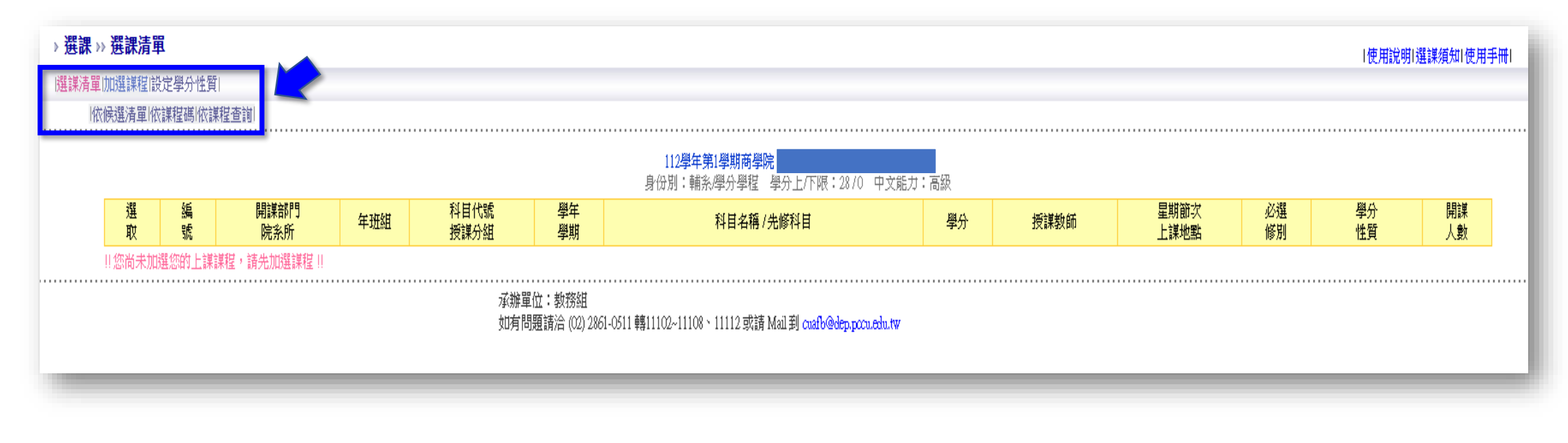

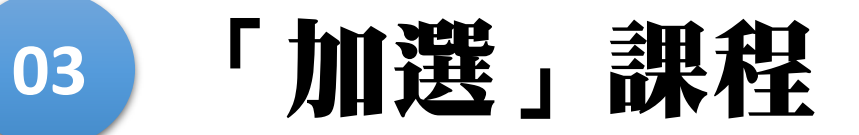

A:點選:加選課程→依候選清單

| →選課 ››                                                                                                    | 加選課程                | >>> 依候選                                      | 清單                 |                |              |           |                                                   |         |                      |                  |            |          | 使用說明 選課須知   | 使用手冊」    |
|----------------------------------------------------------------------------------------------------|---------------------|----------------------------------------------|--------------------|----------------|--------------|-----------|---------------------------------------------------|---------|----------------------|------------------|------------|----------|-------------|----------|
| 選課清單比                                                                                                    | 加選課程設定              | E學分性質                                        |                    |                |              |           |                                                   |         |                      |                  |            |          |             |          |
| 依他                                                                                                    | <del>]</del> 選清單 依課 | <b>駐                                    </b> | 查詢                 |                |              |           | ·····                                             |         |                      |                  |            |          |             |          |
|                                                                                                    |                     |                                              |                    |                |              |           | 112 <b>學年第1學期商學院</b><br>身份別:輔系/學分學程 學分上/下限:28/0 4 | □文能力:高級 |                      |                  |            |          |             |          |
|                                                                                                    |                     |                                              |                    |                |              |           |                                                   | 竹課程     |                      |                  |            |          |             |          |
| 加<br>選                                                                                                    | 選<br>課              | 編<br>號                                       | 開課部門<br>院系所        | 年班組            | 科目代號<br>授課分組 | 學年<br>學期  | 科目名稱 / 先修科目                                       | 學分      | 授課教師                 | 星期節次<br>上課地點     | 必選<br>修別   | 開課<br>人數 | 選課/合班<br>人數 | 尚餘<br>人數 |
| 0                                                                                                    |                     | 1                                            | 通識<br>UPGC         | 0              | CE03<br>06   | 學期        | 人文通識:中西藝術通論                                       | 2       | 馮萱<br>吳美風            |                  | ø          | 50       | 0           | 50       |
| 0                                                                                                    |                     | 2                                            | 通識<br>UPGC         | 0              | CE04<br>08   | 學期        | 自然通識:環境與生態                                        | 2       |                      |                  | ي<br>ف     | 50       | 0           | 50       |
| 0                                                                                                    |                     | 3                                            | 通識<br>UPGC         | 0              | CE06<br>04   | 學期        | 社會通識:國際經濟與企業經營                                    | 2       |                      |                  | <u>ب</u> ک | 50       | 0           | 50       |
| 0                                                                                                    |                     | 4                                            | 通識<br>UPGC         | 0              | CE08<br>01   | 學期        | 人文通識:中國文學導讀                                       | 2       |                      |                  | <u>ب</u> ك | 50       | 0           | 50       |
| 0                                                                                                    |                     | 5                                            | 體育<br>U PPE        | 1              | 0099<br>04   | 學年        | 體育                                                | 0       |                      |                  | <u>ب</u> ك | 75       | 0           | 75       |
|                                                                                                    | *                   | 6                                            | 體育<br>U PPE        | 1              | 0099<br>05   | 學年        | 體育                                                | 0       | -                    |                  | ي<br>ف     | 75       | 1           | 74       |
| 0                                                                                                    |                     | 7                                            | 體育<br>U PPE        | 1              | 0099<br>07   | 學年        | <b>月豊</b>                                         | 0       |                      |                  | ي<br>ف     | 75       | 0           | 75       |
| 1                                                                                                    |                     |                                              |                    |                |              |           | 《相問题: 11日之,请参考選謀須知》<br>加選謀程 清除重選                  | >       |                      |                  |            |          |             |          |
| W                                                                                                    | - <b>:</b> ::::     |                                              | k <b>H 716 A</b> F | + <b>1</b>   [ | 1 / VH 1     | <b>11</b> |                                                   | でたき     | nt <del>fint</del> t | <b>관만 골때 )</b> 글 | edd        |          |             |          |
| The second second secon | 进                   | • 1                                          | 忍安斯                |                |              | 件)-       | →加迭碳性→                                            | 竹田市     | で加入                  | <b>齿</b> 禄 泪     | 甲          | 0        |             |          |
|                                                                                                    |                     |                                              |                    |                |              |           |                                                   |         |                      |                  |            |          |             |          |
|                                                                                                    | 課                   | 欄                                            | 计出现                | *              | ,代表          | €P.7      | <b>存選課清留,</b>                                     | 不可      | 国次                   | 加選帮              | 民程         | 0        |             |          |
|                                                                                                    |                     |                                              |                    | •              |              |           |                                                   |         |                      |                  |            |          |             |          |

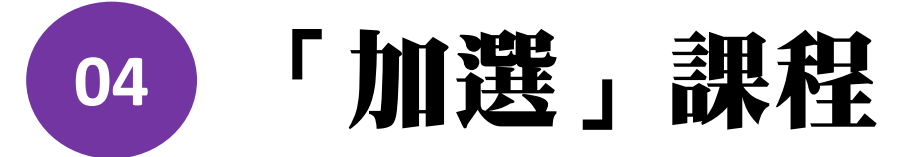

#### A:點選:加選課程→依課程碼

| 課 >> 加選課程 >>                                                           | /// IXIM1±09                                                                                       |                                |                        |                   |          |                                                                                                    |                                        |                     |                              |                           |                              |                                    |
|------------------------------------------------------------------------|----------------------------------------------------------------------------------------------------|--------------------------------|------------------------|-------------------|----------|----------------------------------------------------------------------------------------------------|----------------------------------------|---------------------|------------------------------|---------------------------|------------------------------|------------------------------------|
| 清單加選課程設定學                                                              | (學分性質)                                                                                             |                                |                        |                   |          |                                                                                                    |                                        |                     |                              |                           |                              |                                    |
| 依候選清單 依課種                                                              | 程碼  依課程查詢                                                                                          |                                |                        |                   |          |                                                                                                    |                                        |                     |                              |                           |                              |                                    |
|                                                                        |                                                                                                    |                                |                        |                   |          | 112 <b>學年第1學期商學院<br/>身份別:輔系學分學程 學分上/N限:28</b>                                                                                        | /0 甲文能力:高級                             |                     |                              |                           |                              |                                    |
|                                                                        |                                                                                                    | 學院                             |                        | 日間部共同科            | ¥ 🗸      | 条所                                                                                                    | 體育(                                    | UPPE) 🗸             | 例:查詢「                        | 體育」                       |                              |                                    |
|                                                                        |                                                                                                    | 年班組                            | 1                      | 1 🗸               |          | 科目代碼<br>授謀分組                                                                                                    | 0099<br>(請用四碼科                         | 05 <br> 目代碼及兩碼授課分組) | 學院:日間                        | 同部共同                      | 同科                           |                                    |
|                                                                        |                                                                                                    | 註:必須顧                          | 輸入完整的開課資訊,才で           | 可加選課程             | <u> </u> |                                                                                                    |                                        |                     | 系所:體育                        | 🛉 (UPP                    | <b>E)</b>                    |                                    |
|                                                                        | KE                                                                                                 | 本新聞                            | 出金日。                   | e fut 3           | 먚        | 《相關選課規定,請參考選課                                                                                                    | 須知》                                    |                     | 年研組:1                        |                           |                              |                                    |
|                                                                        |                                                                                                    |                                |                        |                   |          |                                                                                                    |                                        |                     |                              |                           |                              |                                    |
|                                                                        | PILS.                                                                                              |                                |                        |                   | <u> </u> | 加選課程                                                                                                    |                                        |                     | 私日代態                         |                           |                              |                                    |
|                                                                        | PAR                                                                                                | <u>19</u> , 64, 4              |                        | а , <b>Л</b> Н 76 | <u> </u> | 加選課程                                                                                                    |                                        |                     | 科目代號:                        | 0099                      |                              |                                    |
| -                                                                      | PPS.                                                                                               |                                |                        | <u>х /јн </u> е   | 8        | 加選課程<br>ap1test.pccu.edu.tw 說                                                                                                    |                                        |                     | 科目代號:<br>授課分組:               | 0099<br>01-64             | -1:                          | He Kitta 🔪                         |
| 、加深神程、、、                                                               | <b>译</b>                                                                                           |                                |                        | x /JH J2          | 8        | 加選課程<br>ap1test.pccu.edu.tw 說<br>你確定要加選選課資料嗎?                                                                                        |                                        |                     | 科目代號:<br>授課分組:               | :0099<br>:01-64<br>下同組別代  | 表不同的吗                        | 寺段。)                               |
| >> 加選課程 >>><br>P: Lug23824471141142143143143                           | ▶ 確認加選                                                                                             | <b>. <u>11</u>. (14) 4</b>     | ₽1 <b>₽</b> ₽ <b>0</b> | x /Ju je          |          | 加選課程<br>ap1test.pccu.edu.tw 說<br>你確定要加選選課資料嗎?                                                                                        | _                                      |                     | 科目代號:<br>授課分組:<br>(7         | :0099<br>:01-64<br>< 同組別代 | 表不同的  <br>「使用說明              | <b>寺段。)</b><br>刖選謀須知I使             |
| >> 加選課程 >>><br>單加選課程設定學:<br>依候選清單依課程                                   | <ul> <li>確認加選</li> <li>時代課程査諭</li> </ul>                                                           | <u>11, 04, 4</u>               | <u>₩144</u> E1 0       | s /Ju /2          |          | 加選課程<br>ap1test.pccu.edu.tw 說<br>你確定要加選選課資料嗎?                                                                                        | 確定取                                    | 3ă                  | 科目代號:<br>授課分組:<br>(7         | :0099<br>:01-64<br><同組別代  | <mark>表不同的  </mark><br> 使用說明 | <b>寺段。)</b><br>刖選謀須知I使             |
| - >> 加選課程 >>><br>單加選課程設定學<br>做候選清單依課程                                  | <ul> <li>確認加選</li> <li>時代課程查詢</li> </ul>                                                           | <b>. 131. (144) 4</b>          | <u>₽147F</u> 0         | <b>x /Ju /</b> 2  | *        | 加選課程<br>ap1test.pccu.edu.tw 說<br>你確定要加選選課資料嗎?<br><u>112學年第1學期商學院</u><br>身份別:輔新/學分學程 學分上/下限:20                                        | <b>確定 取</b><br>3/0 中文能力:高級             |                     | 科目代號:<br>授課分組:               | :0099<br>:01-64<br><可組別代  | <mark>表不同的日</mark><br>I使用說明  | <b>寺段。)</b><br>刖選謀須知I使             |
| <mark>: &gt;&gt; 加選課程 &gt;&gt;&gt;<br/>單加選課程</mark> 設定學:<br>I依候選清單I依課程 | <ul> <li>確認加選</li> <li>登分性質[</li> <li>碼 依課程查詢 </li> </ul>                                          | ; <u>121, ()r4</u> , <u>2</u>  | <u>₩144</u> E1 0       | <b>x /Ju /</b> 2  |          | 加選課程<br>ap1test.pccu.edu.tw 說<br>你確定要加選選課資料嗎?<br>                                                                                    | 確定 取<br>3/0 中文能力:高級<br>認是否要加選          |                     | 科目代號:<br>授課分組:<br>(7         | :0099<br>:01-64<br><同組別代  | 表不同的II<br>I使用說明              | <b>守段。)</b><br>目選課須知I使             |
| >> 加選課程 >>><br>單加選課程設定學。<br>依候選清單條從課程<br>依候選清單條從課程<br>。                | <ul> <li>確認加選</li> <li>登分性質[</li> <li>講『依課程査詢]</li> <li>部門<br/></li> <li>新門</li> <li>会所</li> </ul> | <b>- 王王、() ** 9</b> * 1<br>年班組 | 科目代號 授謀分組              |                   |          | 加選課程<br>ap1test.pccu.edu.tw 說<br>你確定要加選選課資料嗎?<br><u>112學年第1學期商學院</u><br>身份別:輔系/學分學程 學分上/下限:24<br><u>小四次下為您要加選的課程。請確</u><br>科目名稱/先修科目 | 確定<br>取<br>3/0 中文能力:高級<br>認是否要加選<br>學分 | 资<br>授謀教師           | <b>科目代號:</b><br>授課分組:<br>(7) | 0099<br>01−64<br>○同組別代    | 表不同的II<br>I使用說明<br>學分<br>性質  | <b>寺段。)</b><br>目選課須知1使<br>開課<br>人数 |

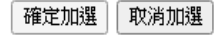

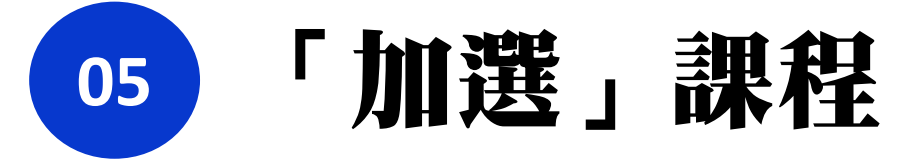

#### A:點選:加選課程→依課程查詢

| →選請 | ₹ ›› 加選課程 ››› 依課程查詢                   |                                                |                                                             |                                       |                 | 使用說明 選課須知 使用手冊 | I |
|-----|---------------------------------------|------------------------------------------------|-------------------------------------------------------------|---------------------------------------|-----------------|----------------|---|
| 選課  | 5單 加選課程 設定學分性質 <br> 依候選清單 依課程碼 依課程查詢  |                                                |                                                             |                                       |                 |                |   |
|     |                                       | 身份                                             | 112學年第1學期商學院<br>計別:輔系學分學程 學分上/下限:28/0                       | 中文能力:高級                               |                 | 進階查詢           |   |
|     | 學院                                    | 日間部共同科                                         | 条所                                                          | 通識 (UPGC)                             | ~               |                |   |
|     | 年級                                    | ▲ 本                                            | 科目代碼<br>授課分組                                                | (請用四碼科目代碼及同                           | 兩碼授課分組)         |                |   |
|     | 共同科目與通識課程                             | [通識其他領域 ✔] 分類 [全部 ✔]                           | 科目名稱                                                        | · · · · · · · · · · · · · · · · · · · |                 | 例:查詢「進識」       | - |
|     | 必選修                                   | ● 全部 ○ 必修 ○ 選ff 人文領域<br>社會領域                   | 老師姓名<br>人員代號                                                | □□□□□□□□□□□□□□□□□□□□□□□□□□□□□□□□□□□□□ | 包含關鍵字<br>筋人員代號) | 科目名梢:人文迪       | 識 |
|     | 主科類別                                  |                                                | 課程性質                                                        | 全部                                    | ~               |                |   |
|     |                                       | 任一條件,才可查詢課程<br>何條件,即可查詢課程                      |                                                             |                                       |                 | (依所需的通識領域自行輸入  | ) |
|     | ····································· | ー<br>「通識」<br>間部共同科<br>識(IPCC)                  | 《相關選課規定,請參考選課績<br>查詢<br>~11108、11112或請 Mail 到 cuafb@dep.pcc | tu≫<br>nedu.tw                        |                 |                |   |
|     | 共同科目 分類:人                             | 與通識課程:通識其他領域<br>文、社會、自然領域(任選)<br>依所需的通識領域自行選擇) |                                                             |                                       |                 | _              |   |

接續下一步驟

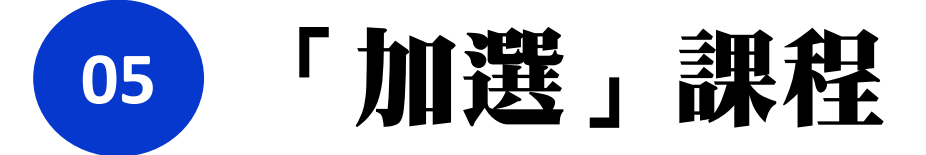

#### A:點選:加選課程→依課程查詢

| →選課    | ≫ 加選課科           | <b>星 &gt;&gt;&gt; 依課程查詢</b> |            |              |          |                                                        |                          |                            |              |            |          | 使用說明 選課須知   | ·使用手冊I   |
|--------|------------------|-----------------------------|------------|--------------|----------|--------------------------------------------------------|--------------------------|----------------------------|--------------|------------|----------|-------------|----------|
| 選課清量   | 副加選課程該           | 設定學分性質                      |            |              |          |                                                        |                          |                            |              |            |          |             |          |
| 14     | 衣候 <u>選</u> 清單 依 | 就課程碼 依課程查詢                  |            |              |          | ·····                                                  |                          |                            |              |            |          |             |          |
|        |                  |                             |            |              |          | 112學年第1學期商學院<br>身份別:輔糸/學分學程 學分上/<br>以下為符合條件的課程共69筆,分71 | 下限:28/0 中文艙<br>頁顯示,請選擇您要 | 力:高級<br><mark>加選的課程</mark> |              |            |          |             |          |
| 新<br>増 | 編<br>號           | 開課部門<br>院系所                 | 年班組        | 科目代號<br>授課分組 | 學年<br>學期 | 科目名稱 / 先修科目                                            | 學分                       | 授謀教師                       | 星期節次<br>上課地點 | 必選<br>修別   | 開課<br>人數 | 選課/合班<br>人數 | 尚餘<br>人數 |
| 0      | 1                | 通識<br>UPGC                  | 0          | CE03<br>01   | 學期       | 人文通識:中西藝術通論                                            | 2                        | 馮萱<br>林玉琪                  |              | 必          | 50       | 0           | 50       |
| 0      | 2                | 通識<br>UPGC                  | 0          | CE03<br>02   | 學期       | 人文通識:中西藝術通論                                            | 2                        | 張永煜<br>莊伯顯                 |              | ě          | 50       | 0           | 50       |
| 0      | 3                | 通識<br>UPGC                  | 0          | CE03<br>03   | 學期       | 人文通識:中西藝術通論                                            | 2                        | 陳名煒<br>潘宜彤                 |              | <u>ي</u>   | 50       | 0           | 50       |
| 0      | 4                | 通識<br>UPGC                  | 0          | CE03<br>04   | 學期       | 人文通識:中西藝術通論                                            | 2                        | 葛瑞森                        |              | ø          | 50       | 0           | 50       |
| 0      | 5                | 通識<br>UPGC                  | 0          | CE03<br>05   | 學期       | 人文通識:中西藝術通論                                            | 2                        | 陳名煒<br>劉小鈴                 |              | ي<br>خ     | 50       | 0           | 50       |
| ۲      | 6                | 通識<br>UPGC                  | 0          | CE03<br>06   | 學期       | 人文通識:中西藝術通論                                            | 2                        | 馮萱<br>吳美風                  |              | يە<br>بە   | 50       | 0           | 50       |
| 0      | 7                | 通識<br>UPGC                  | 0          | CE03<br>07   | 學期       | 人文通識:中西藝術通論                                            | 2                        | 劉志偉                        |              | ŵ          | 50       | 0           | 50       |
| 0      | 43               | 通識<br>UPGC                  | 0          | CE03<br>08   | 學期       | 人文通識:中西藝術通論                                            | 2                        | 吳美風<br>彭怡雲                 |              | يك         | 50       | 0           | 50       |
| 0      | 5                | 通識<br>UPGC                  | 0          | CE03<br>09   | 學期       | 人文通識:中西藝術通論                                            | 2                        | 彭怡雲<br>葛瑞森                 |              | ¢٤         | 50       | 0           | 50       |
| 0      | 里上著              | <b>器:</b> 研雪                | 更的課        | 23→加3        | 霍迪伊      | 人文通識:社會宗教與倫理                                           | 2                        |                            |              | <u>ب</u> ک | 50       | 0           | 50       |
|        | 2011 A           | 스 · )기 III                  | 54 H J IUN | 1± Лнк       | 2 WN 11  | 加選課程                                                   | 重新查詢                     |                            |              |            |          |             |          |
|        | (每               | 次限選1                        | 科)         |              |          | 下10筆最後-                                                | <b>∸頁</b>                |                            |              | _          | _        |             |          |
|        |                  |                             |            |              |          |                                                        |                          |                            |              |            |          |             |          |
|        | *                | 通識課程                        | 記・毎月       | <b>夢期限選</b>  | 2科。      |                                                        |                          |                            |              |            |          |             |          |

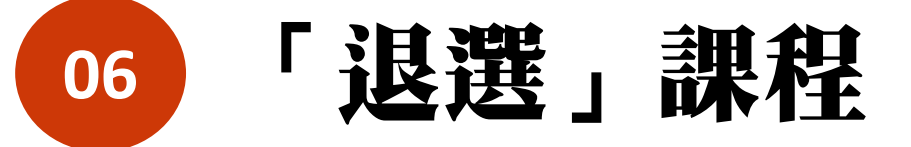

點選→選課清單→選取「想要的退選科目」→退選課程

| $\frac{34}{50}$ $\frac{91}{55,5}$ $\frac{91}{55,5}$ </th <th>必選       必       必       必       必       必       必       必       必</th> <th>學分<br/>性質           一般</th> <th>開課<br/>人數<br/>50</th> | 必選       必       必       必       必       必       必       必       必 | 學分<br>性質           一般 | 開課<br>人數<br>50            |
|----------------------------------------------------------------------------------------------------|--------------------------------------------------------------------|-----------------------|---------------------------|
| $1$ $\frac{3}{40}$ $0$ $CB03$<br>$01$ $PH$ $\Lambda \chi \chi \chi \chi \chi \chi \chi \chi \chi \chi \chi \chi \chi \chi \chi \chi \chi \chi \chi$                                                                                                    | 必<br>必<br>必<br>必                                                   | 一般<br>一般              | 50                        |
| 2       贈育<br>UPPE       1       0099<br>65       學年       贈有<br>節       贈有       0           3       資管系<br>UBMD       1A       4001<br>0       學期       會計學       3       途明釧           4       資管系<br>UBMD       1A       7236<br>0       學期       計算機概論       3       頂面倚          5       資管系       1A       G233       學期       企業倫理(-)       0       #####                                                                                                    | <mark>يك</mark><br>يك                                              | 一般                    |                           |
| 3       資管系<br>UBIMD       1A       4001<br>00       學期       會計學       3       徐明釧          4       資管系<br>UBIMD       1A       7236<br>00       學期       計算機概論       3       後明釧          5       資管系       1A       7236<br>00       學期       企業倫理(-)       0       #####                                                                                                    | 必                                                                  |                       | 75                        |
| 4         資管系<br>UBIMD         1A         7236<br>00         學期         計算機概論         3         陳武倚            5         資管系         1A         G233         舉期         企業倫理(一)         0         +************************************                                                                                                    |                                                                    | 一般                    | 75                        |
| 5 資管系 1▲ G233 <i>奥</i> 田 企業倫理(一) 0 ★★★和                                                                                                    | 必                                                                  | 一般                    | 75                        |
|                                                                                                    | 必                                                                  | 一般                    | 75                        |
| 退選課程     清除重選     列印選課清單            承辦單位:較務組<br>如有問題請洽(02) 2861-0511 轉11102~11108 \ 11112 或請 Mail 到 cuafb@dep.pccu.edu.tw <b>注意事項:</b>                                                                                                    |                                                                    |                       | 床1至200 <del>-34</del> 7月: |
| 點選:想要退選的課程→退選課程 1. 選課不可「衝堂」                                                                                                    | (同一                                                                | 時段課                   | 星)                        |
| (每次限選1科) 衝堂課程未退選・衝                                                                                                    | 這課程                                                                | 程皆以0分                 | 計算                        |
| の 製油酸化する おお                                                                                                    | 修、                                                                 | 低於學分                  | 下队                        |

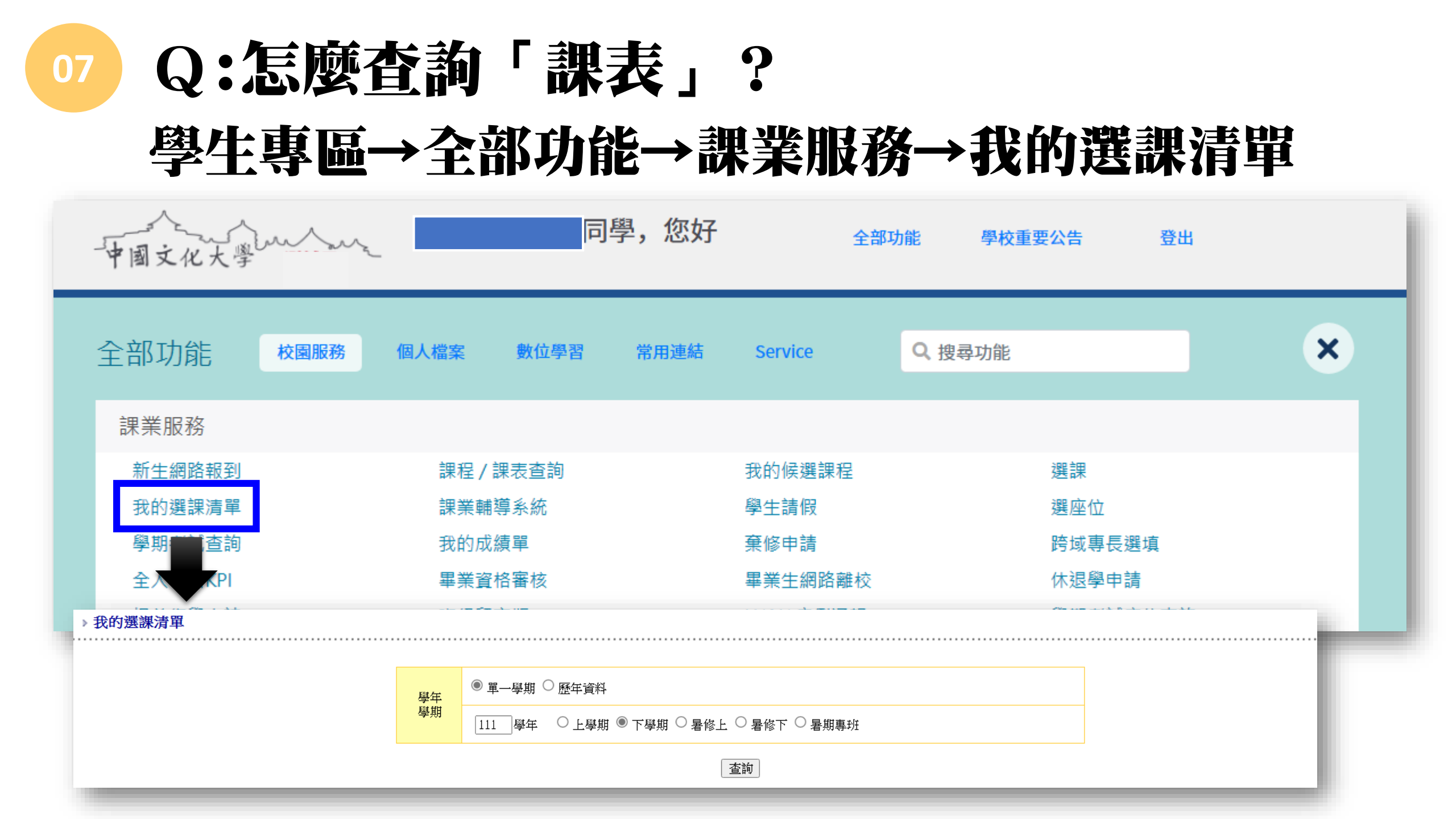

#### 若有選課問題可洽詢「學系辦公室」或

#### 選課承辦單位:教務處教務組(大恩館10樓) 聯絡電話:02-2861-0511 轉分機11104~11109 Email:cuafb@dep.pccu.edu.tw

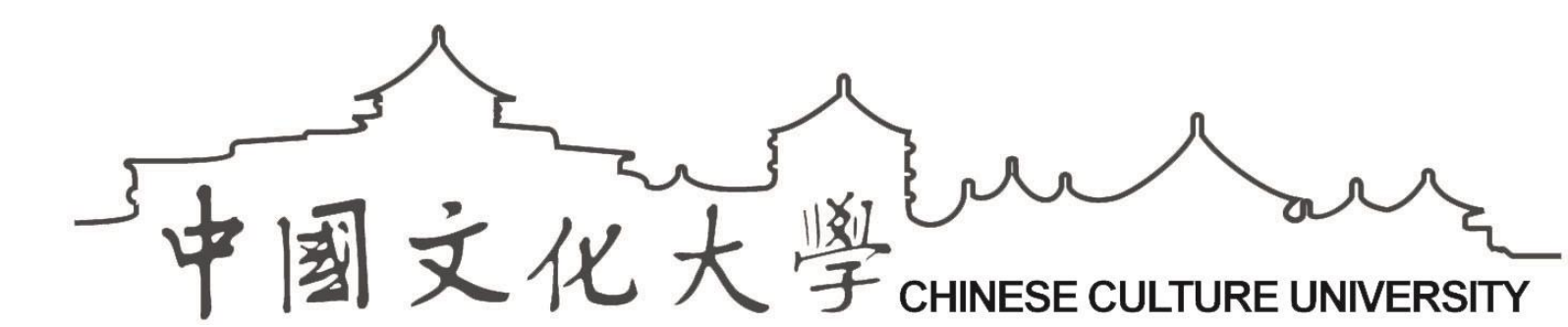